## Logging In

- Open a supported browser:

   Chrome
  - Firefox
- 2. Navigate to the following portal:

## http://modac.cancer.gov/

The home page appears.

- Click Login in the header. The Login page appears.
   Enter the email address and password you specified when you registered.
   Respond to the reCAPTCHA prompt.
- 6. Click Login. The home page reappears with more options.

For instructions on the available options, refer to the following pages:

- Finding DataDownloading DataUploading Data

- Viewing Status
  Sharing Collections with Groups
  Managing Edit Permissions
- Editing Metadata • Deleting Data

For more account-related instructions, refer to the following pages:

- Managing Your AccountChanging Your Password